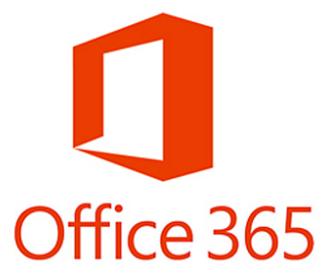

## Office 365 Quick Start Installation Instructions for Student Computers

Navigate in your browser to https://cardmail.louisville.edu

| ••• • Sign in to your account * +                                                                |                                      |     |  |   |
|--------------------------------------------------------------------------------------------------|--------------------------------------|-----|--|---|
| ( I Microsoft Corporation (US) https://log                                                       | jin.microsc C Q Search               | ☆自↓ |  | ≡ |
| taczyć Connect Jalaj Connect Upue<br>Connect Jalaj Connect Jalaj Opue<br>Vadu Portovi Dorac Opue | Office 365<br>Work or school account |     |  |   |
|                                                                                                  | draylo01@cardmail.louisville.edu     |     |  |   |
|                                                                                                  | Password                             |     |  |   |
|                                                                                                  | C Keep me signed in                  |     |  |   |
|                                                                                                  | Sign in                              |     |  |   |

Login with your full Cardmail address, i.e. draylo01@cardmail.louisville.edu, enter your Ulink password.

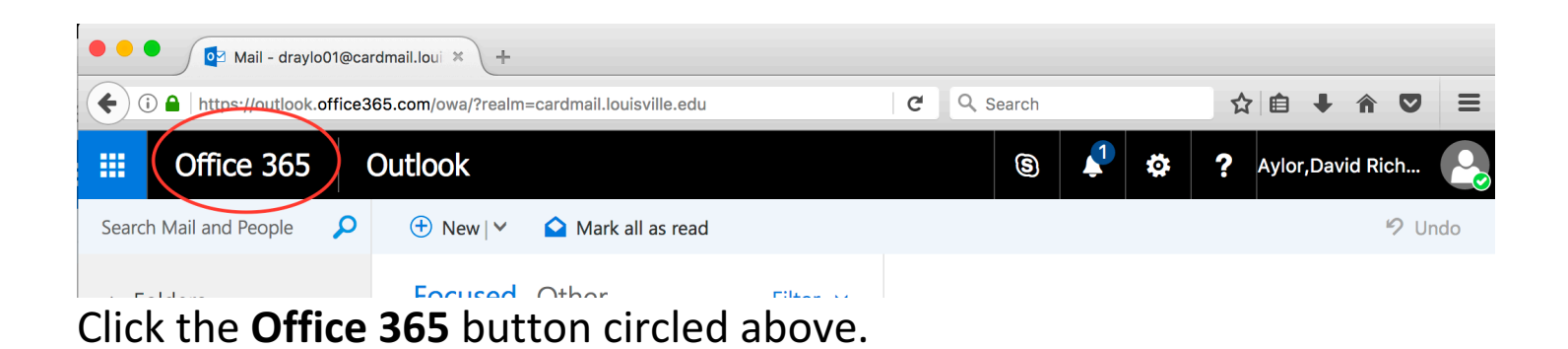

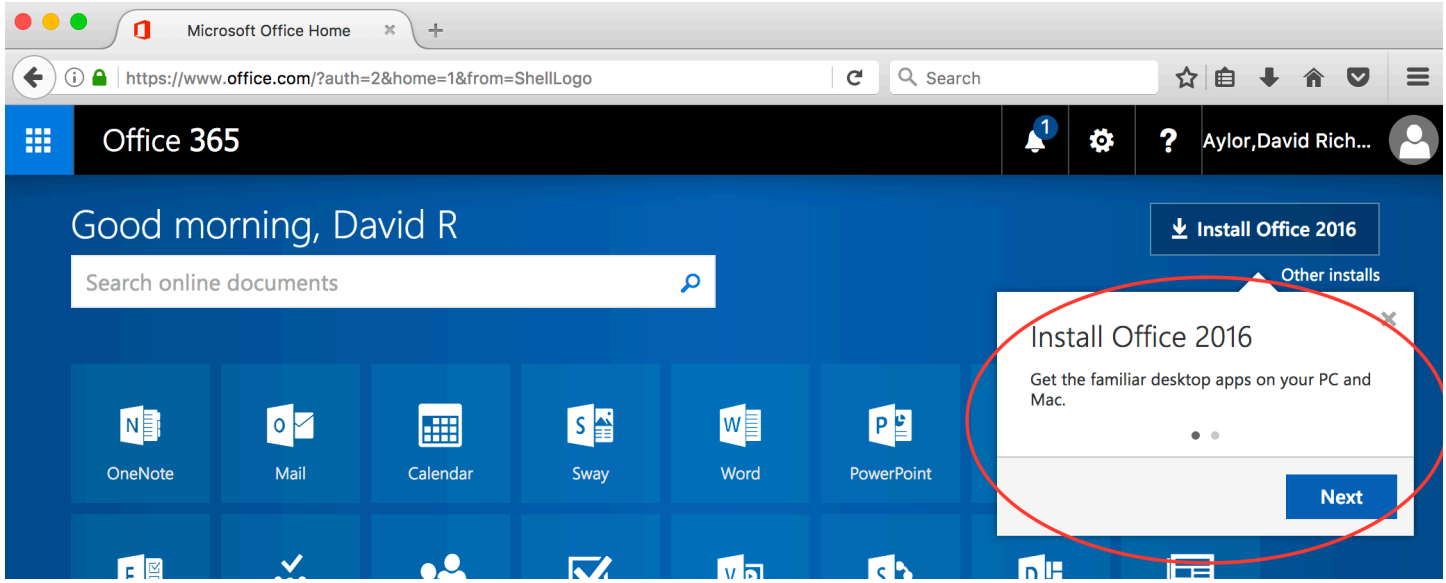

Click **Next** on the **Install Office 2016** dialogue above. Follow the "click next" install instructions until installation is complete.